# 箕面くらしナビ

## 操作説明書

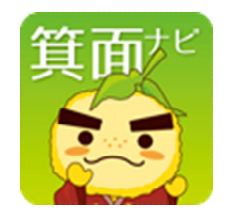

令和3年4月版

## 目 次

| 1.  | アプリの起動 ・・・・                  |         |      | • • • | • • • | • • | p. 1  |
|-----|------------------------------|---------|------|-------|-------|-----|-------|
| 2.  | $\times = = - \cdots \cdots$ | • • • • |      | • • • | • • • | ••  | р. 3  |
| 3.  | ホーム画像 ・・・・・                  |         |      |       | • • • | ••  | р. 3  |
| 4.  | お知らせ ・・・・・・                  | • • • • |      |       | • • • | ••  | p. 4  |
| 5.  | ごみの日 ・・・・・・                  | • • • • |      | • • • | • • • | ••  | p. 5  |
| 6.  | イベント情報 ・・・・・                 | • • • • |      | • • • | • • • | ••  | p. 6  |
| 7.  | 天気予報・・・・・・                   | • • • • |      | • • • | • • • | ••  | p. 8  |
| 8.  | ブックマーク機能 ・・・                 | • • • • |      | • • • | • • • | ••  | p. 8  |
| 9.  | トピックス表示 ・・・・                 | • • • • |      | • • • | • • • | ••  | р. 9  |
| 10. | その他機能1(MAP情報                 | 6) ·    |      | • • • | • • • | ••  | р. 9  |
| 11. | その他機能2(ゆずるバス                 | ス時刻表    | 表情報) | • • • | • • • | ••  | p. 10 |
| 12. | 設定 ・・・・・・・・                  |         |      |       | • • • | ••  | p. 11 |

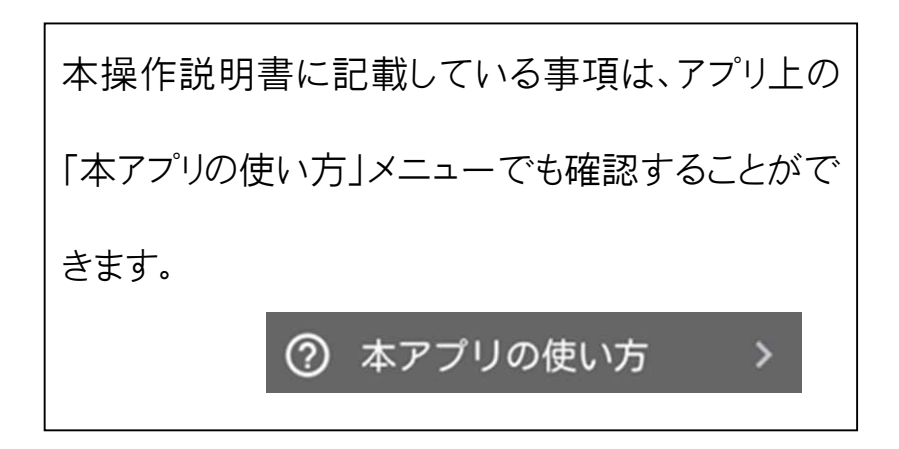

## 1. アプリの起動

スマートフォンのホーム画面からアプリのアイコンをタップすることで、アプリが起動します。

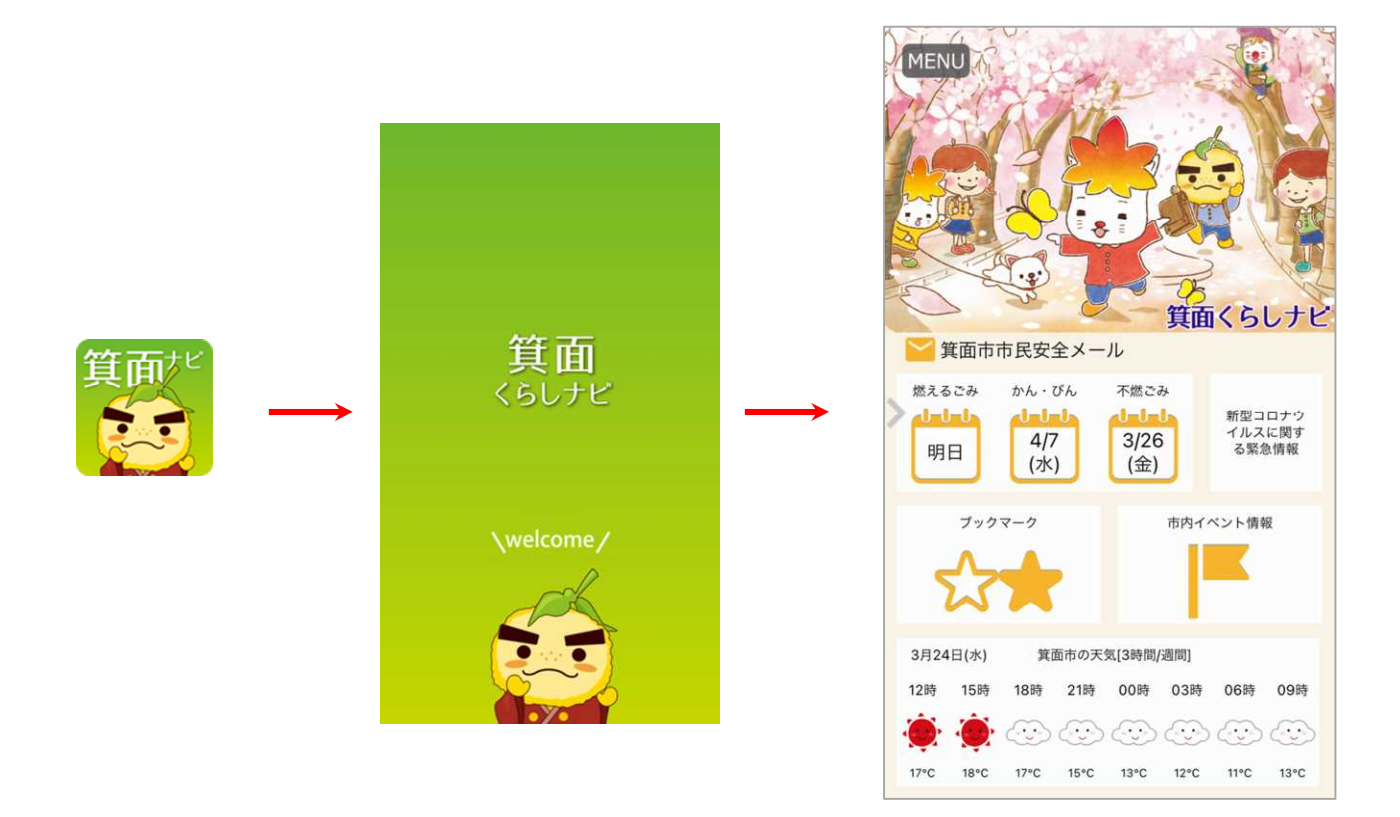

#### 【通知項目】

•ごみの日の事前お知らせ(→p.13)

•お知らせ通知(→p.4)

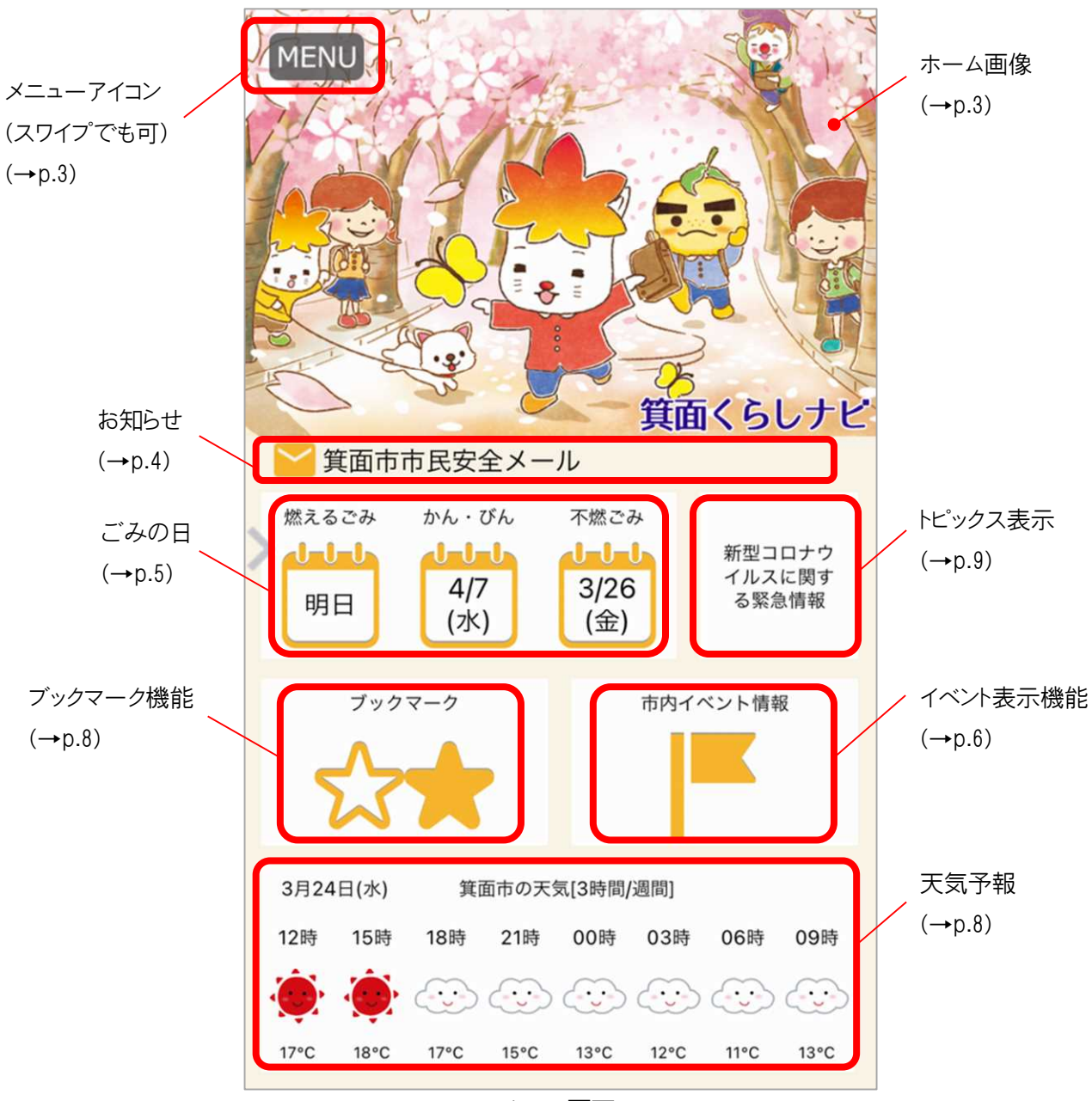

ホーム画面

2. メニュー

メニューアイコンまたは左画面からのスワイプ操作によりメニューが呼び出せます。

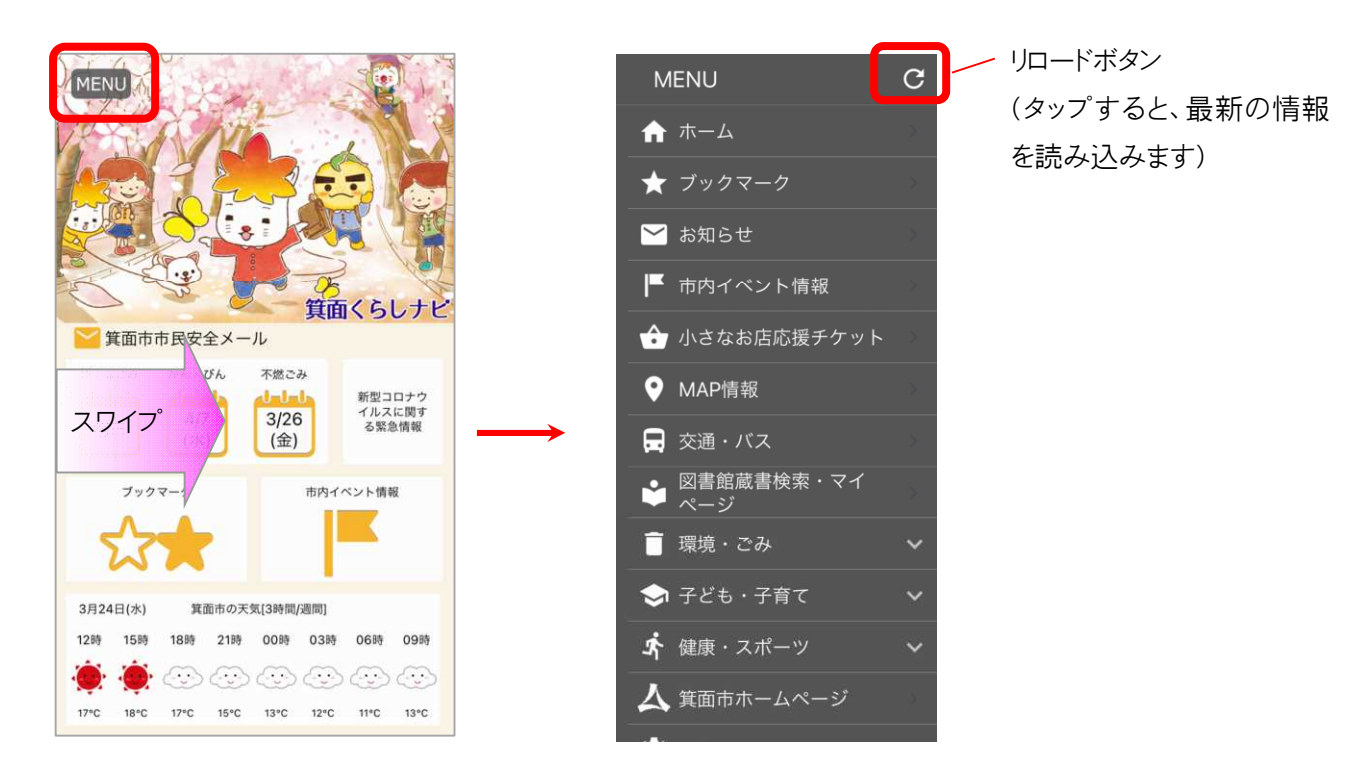

※スワイプによるメニュー呼び出しは、アプリ上のどの画面からも可能です。

## 3. ホーム画像

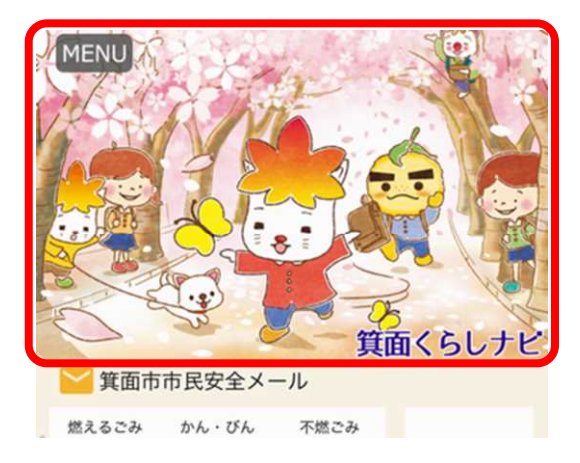

ホーム画像は季節によって変わります。

災害発生時等には、ホーム画像を緊急・災害モードに切り替えること があります。

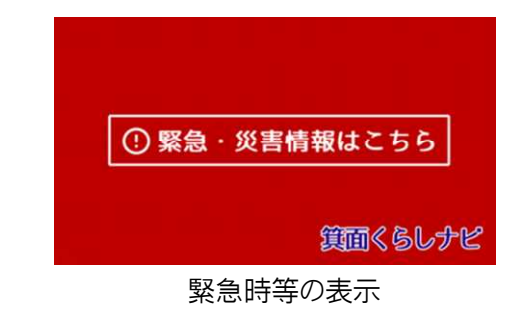

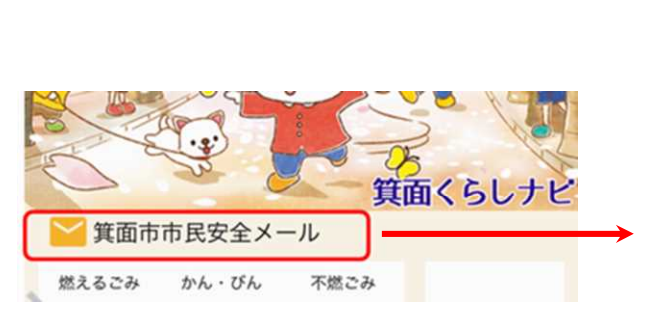

ホーム画面のお知らせをタップすると、最新のお知 らせの詳細が確認できます。

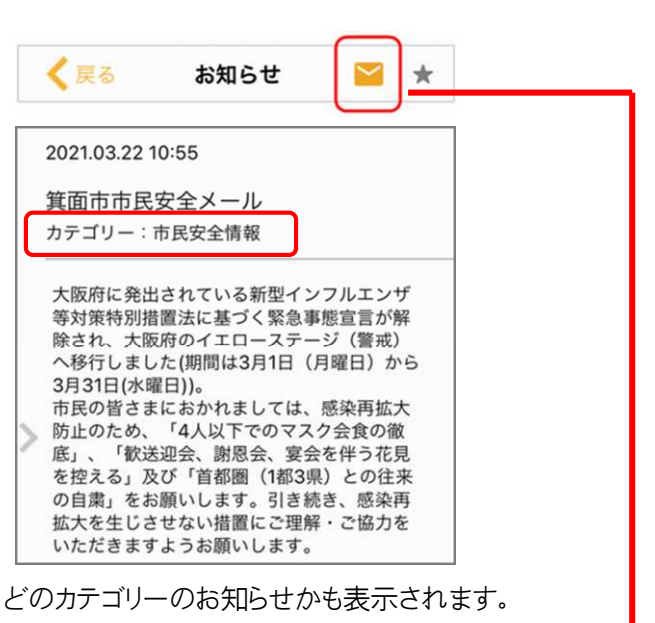

受け取りたいお知らせのカテゴリーは「市からのお 知らせ設定(→p.11)」で変更することができます。

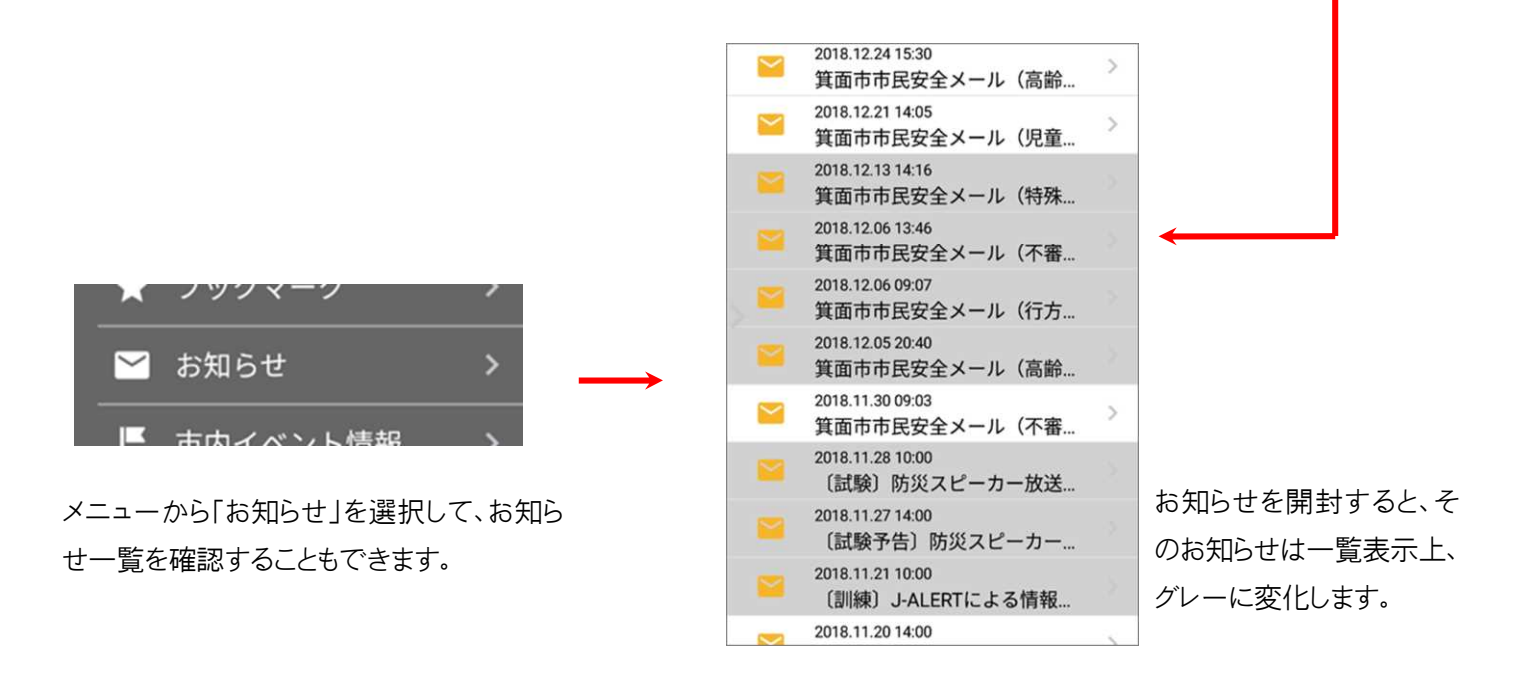

お知らせはプッシュ通知が可能です。お知らせを受信すると、端末に表示されます。

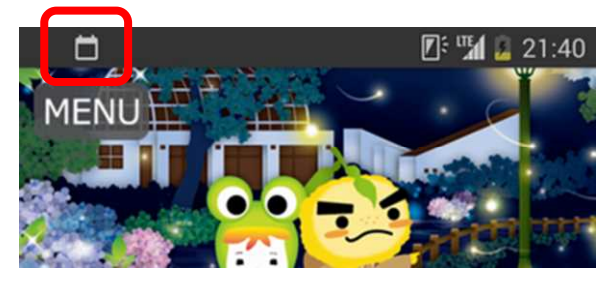

※Android の場合の表示例

5. ごみの日

ホーム画面のごみの日をタップすると、ごみカレンダーが確認できます。

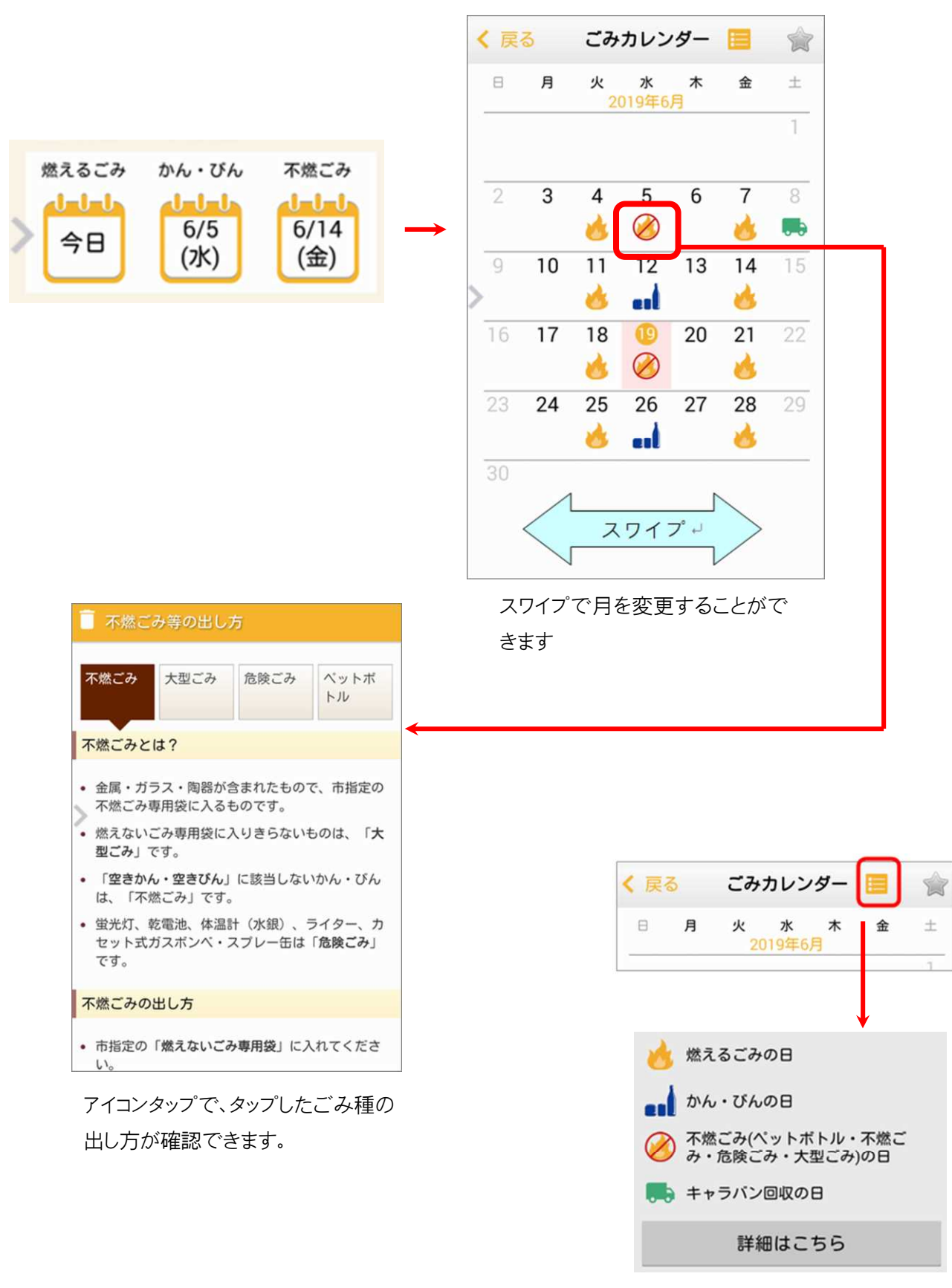

凡例表示

6. イベント情報

ホーム画面の「市内イベント情報」をタップすると、イベント情報が確認できます。

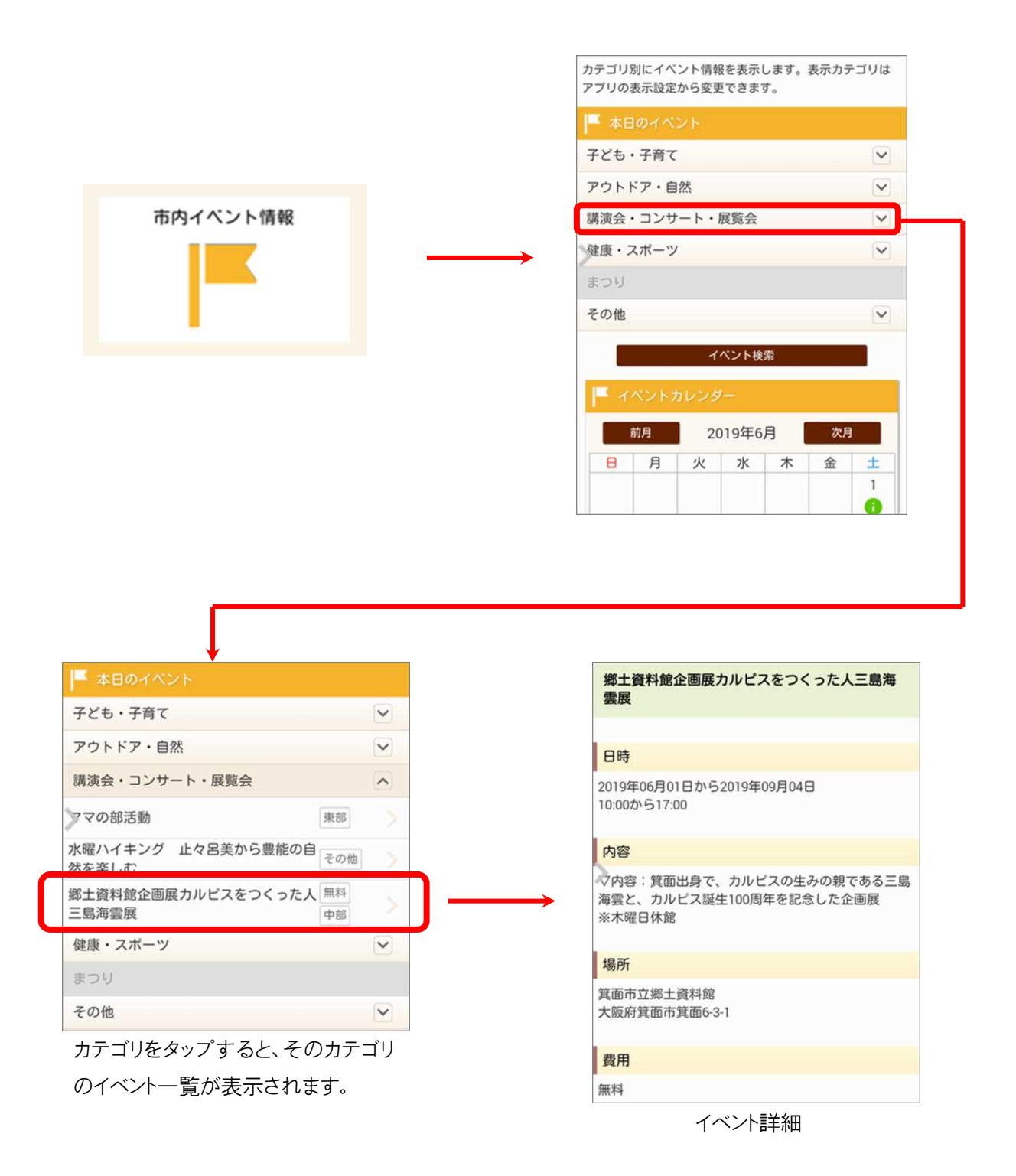

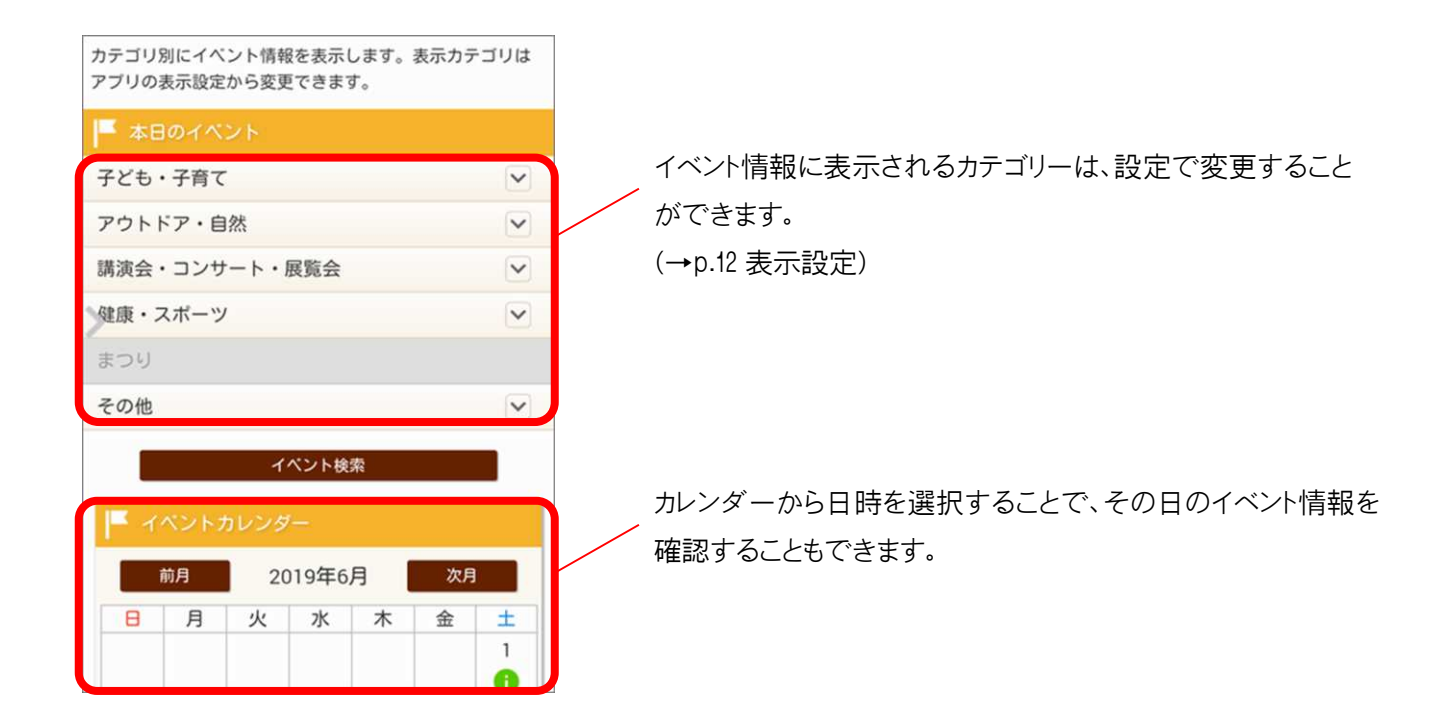

※本アプリに表示されるイベント情報は、「みのおどっとネット」のイベント情報と連動しています。

イベントを検索(絞り込み検索)することもできます。

| テゴリ別にイベ<br>ブリの表示設定             | ント情報<br>から変更 | を表示<br>できま | します。<br>す。 | 表示カラ | ゴリは                 |
|--------------------------------|--------------|------------|------------|------|---------------------|
| 本日のイベ                          | ント           |            |            |      |                     |
| 子ども・子育て                        |              |            |            |      | ~                   |
| Pウトドア・自                        | 伏            |            |            |      |                     |
| *** ヘ・コンサ                      | F • F        | 冒险人        |            |      |                     |
| <sub>東庾云</sub> ・コンリ<br>建康・スポーツ | - r • 8      | 荧見云        |            |      | <ul><li>✓</li></ul> |
| たつり                            |              |            |            |      |                     |
| その他                            |              |            |            |      | ~                   |
|                                | イ            | ペント検       | 索          |      |                     |
| C. Zarrika                     | -1           | e          |            |      | _                   |
| 前月                             | 20           | 19年6       | 月          | 次月   |                     |
| 日月                             | 火            | 水          | *          | 金    | ±                   |
|                                |              |            |            |      | 1                   |

カテゴリーや地域、月からイベントを絞り込むことができます。

## 7. 天気予報

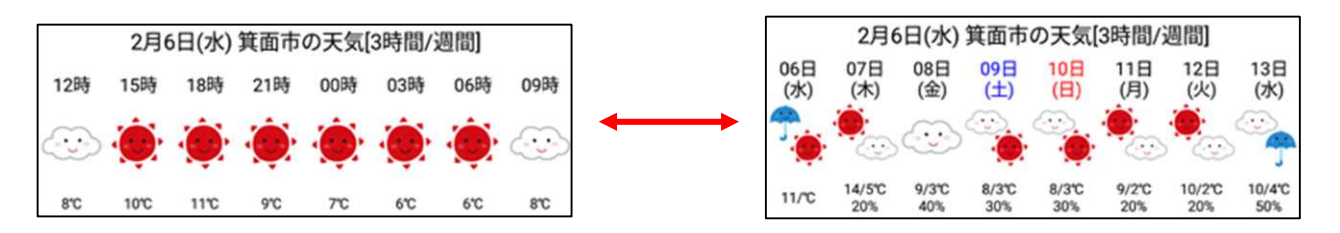

箕面市の天気予報(日本気象協会提供)が確認できます。 標準では3時間ごとの天気を表示します。 タップすると週間天気に表示が切り替わります。

### 8. ブックマーク機能

よく使うページをブックマークに登録することができます。 マックマーク ・ ペット情報 ・ パックマーク ・ パックマーク ・ ジッグマーク ・ パック

図書館蔵書検索などの"別ファウザを使用するページ"を ブックマークに入れるにはこのボタンをタップします。

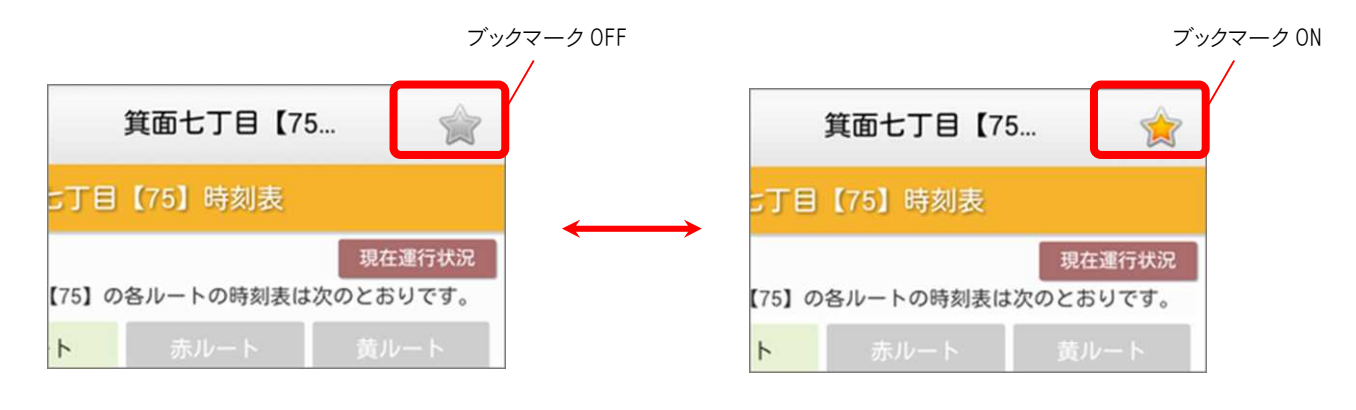

各ページ右上の"☆"アイコンをタップすることでも、ブックマークに入れる/外す、が切り替えられます。

## 9. トピックス表示

ホーム画面上にトピックスを表示します。タップすることでトピックスの詳細へ移動します。 トピックスの内容は随時変更します。

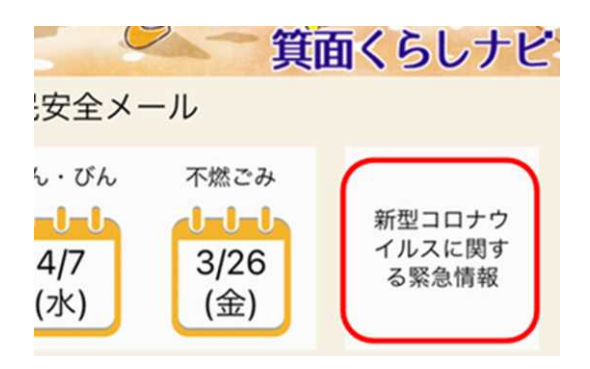

## 10. その他機能1(MAP情報)

お使いのスマートフォン端末の位置情報を利用した施設検索や一覧表示ができます。

| トロードは       お使いの端末の位置情報取得機能を使って、様々りの施設』を検索することができます。         環境・ごみに関する施設検索         指定ごみ袋取扱店         ペットボトル回収拠点         ゆずる堆肥販売場所         クリーンセンターへの行き方         子ども・子育てに関する施設検索 | ト・レード・レベー       お使いの端末の位置情報取得機能を使って、様々<br>りの施設』を検索することができます。         環境・ごみに関する施設検索         指定ごみ袋取扱店         ペットボトル回収拠点         ゆずる堆肥販売場所         クリーンセンターへの行き方         子ども・子育てに関する施設検索         赤ちゃんの駅 | IIFITIX       お使いの端末の位置情報取得機能を使って、様々<br>りの施設』を検索することができます。         環境・ごみに関する施設検索         指定ごみ袋取扱店         ペットボトル回収拠点         ゆずる堆肥販売場所         クリーンセンターへの行き方         子ども・子育てに関する施設検索         赤ちゃんの駅         主要公園 | お使いの端末の位置情報取得機能を使って、<br>りの施設』を検索することができます。         環境・ごみに関する施設検索         指定ごみ袋取扱店         ペットボトル回収拠点         ゆずる堆肥販売場所         クリーンセンターへの行き方         子ども・子育てに関する施設検索         赤ちゃんの駅         主要公園         原本で |           |                   | ♥ MAP情報(最寄りの施設検索)                           |
|----------------------------------------------------------------------------------------------------|----------------------------------------------------------------------------------------------------|----------------------------------------------------------------------------------------------------|----------------------------------------------------------------------------------------------------|-----------|-------------------|---------------------------------------------|
| 環境・ごみに関する施設検索         指定ごみ袋取扱店         ペットボトル回収拠点         ゆずる堆肥販売場所         クリーンセンターへの行き方         子ども・子育てに関する施設検索                                                              | 環境・ごみに関する施設検索         指定ごみ袋取扱店         ペットボトル回収拠点         ゆする堆肥販売場所         クリーンセンターへの行き方         子ども・子育てに関する施設検索         赤ちゃんの駅                                                                      | 環境・ごみに関する施設検索         指定ごみ袋取扱店         ペットボトル回収拠点         ゆずる堆肥販売場所         クリーンセンターへの行き方         子ども・子育てに関する施設検索         赤ちゃんの駅         主要公園                                                                    | 環境・ごみに関する施設検索         指定ごみ袋取扱店         ペットボトル回収拠点         ゆずる堆肥販売場所         クリーンセンターへの行き方         子ども・子育てに関する施設検索         赤ちゃんの駅         主要公園                                                                |           |                   | お使いの端末の位置情報取得機能を使って、様<br>りの施設』を検索することができます。 |
| 指定ごみ袋取扱店         ペットボトル回収拠点         ゆずる堆肥販売場所         クリーンセンターへの行き方         子ども・子育てに関する施設検索                                                                                    | 指定ごみ袋取扱店         ペットボトル回収拠点         ゆずる堆肥販売場所         クリーンセンターへの行き方         子ども・子育てに関する施設検索         赤ちゃんの駅                                                                                            | 指定ごみ袋取扱店         ペットボトル回収拠点         ゆずる堆肥販売場所         クリーンセンターへの行き方         子ども・子育てに関する施設検索         赤ちゃんの駅         主要公園                                                                                          | 指定ごみ袋取扱店         ベットボトル回収拠点         ゆずる堆肥販売場所         クリーンセンターへの行き方         子ども・子育てに関する施設検索         赤ちゃんの駅         主要公園                                                                                      |           |                   | 環境・ごみに関する施設検索                               |
| <ul> <li>マー・・・・・・・・・・・・・・・・・・・・・・・・・・・・・・・・・・・・</li></ul>                                                                                                    | <ul> <li>ペットボトル回収拠点</li> <li>ゆずる堆肥販売場所</li> <li>クリーンセンターへの行き方</li> <li>子ども・子育てに関する施設検索</li> <li>赤ちゃんの駅</li> </ul>                                                                                     | ペットボトル回収拠点<br>ゆずる堆肥販売場所<br>クリーンセンターへの行き方<br>子ども・子育てに関する施設検索<br>赤ちゃんの駅<br>主要公園                                                                                                    | <ul> <li>パマ</li> <li>ペットボトル回収拠点</li> <li>ゆずる堆肥販売場所</li> <li>クリーンセンターへの行き方</li> <li>子ども・子育てに関する施設検索</li> <li>赤ちゃんの駅</li> <li>主要公園</li> </ul>                                                                  | P情報     > | $\longrightarrow$ | 指定ごみ袋取扱店                                    |
| ゆずる堆肥販売場所<br>クリーンセンターへの行き方<br>子ども・子育てに関する施設検索                                                                                                    | ゆずる堆肥販売場所<br>クリーンセンターへの行き方<br>子ども・子育てに関する施設検索<br>赤ちゃんの駅                                                                                                    | ゆずる堆肥販売場所<br>クリーンセンターへの行き方<br>子ども・子育てに関する施設検索<br>赤ちゃんの駅<br>主要公園                                                                                                    | ゆずる堆肥販売場所<br>クリーンセンターへの行き方<br>子ども・子育てに関する施設検索<br>赤ちゃんの駅<br>主要公園                                                                                                    | z         |                   | ペットボトル回収拠点                                  |
| クリーンセンターへの行き方子ども・子育てに関する施設検索                                                                                                    | クリーンセンターへの行き方<br>子ども・子育てに関する施設検索<br>赤ちゃんの駅                                                                                                    | <ul> <li>クリーンセンターへの行き方</li> <li>子ども・子育てに関する施設検索</li> <li>赤ちゃんの駅</li> <li>主要公園</li> </ul>                                                                                                    | クリーンセンターへの行き方<br>子ども・子育てに関する施設検索<br>赤ちゃんの駅<br>主要公園                                                                                                    |           | -                 | ゆずる堆肥販売場所                                   |
| 子ども・子育てに関する施設検索                                                                                                    | 子ども・子育てに関する施設検索<br>赤ちゃんの駅                                                                                                    | 子ども・子育てに関する施設検索       赤ちゃんの駅       主要公園                                                                                                    | 子ども・子育てに関する施設検索       赤ちゃんの駅       主要公園                                                                                                    |           |                   | クリーンセンターへの行き方                               |
| 子とも・子育てに関する施設検索                                                                                                    | 子とも・子育てに関する施設検索<br>赤ちゃんの駅                                                                                                    | 子とも・子育てに関する施設検索       赤ちゃんの駅       主要公園                                                                                                    | 子とも・子育てに関する施設検索       赤ちゃんの駅       主要公園                                                                                                    |           |                   |                                             |
|                                                                                                    | 赤ちゃんの駅                                                                                                    | 赤ちゃんの駅<br>主要公園                                                                                                    | 赤ちゃんの駅<br>主要公園                                                                                                    |           |                   | 子とも・子育てに関する施設検索                             |

### 11. その他機能2(ゆずるバス時刻表情報)

オレンジゆずるバスの運行状況や時刻表を確認することができます。

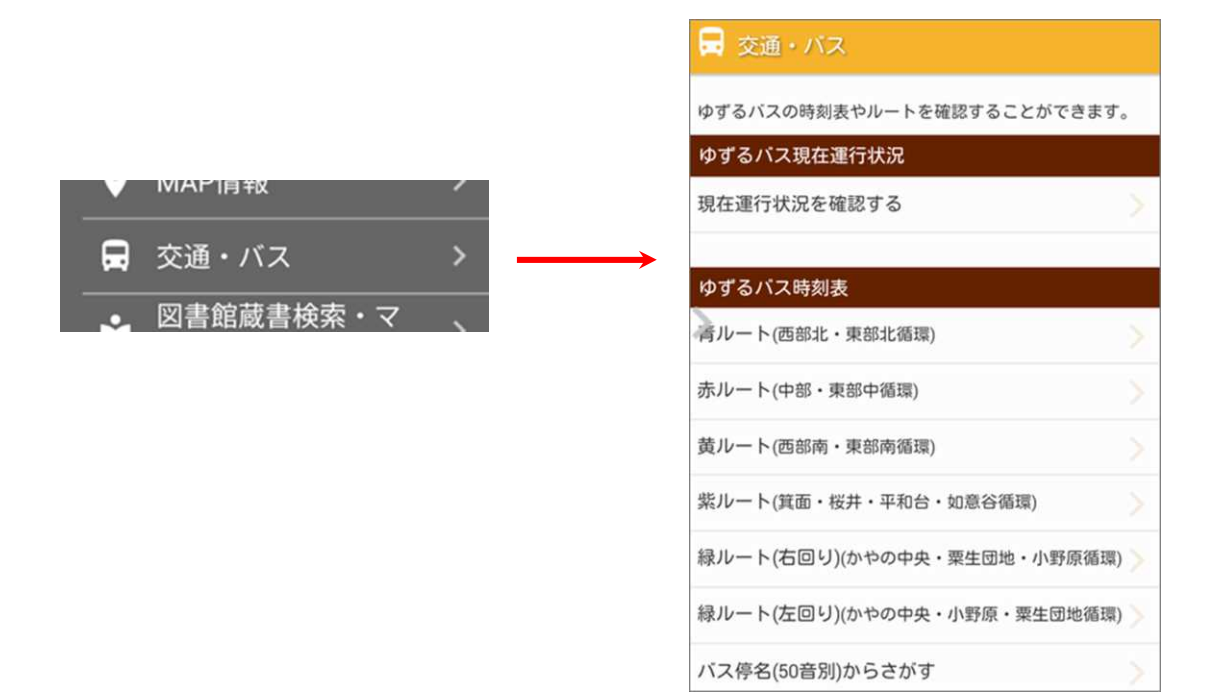

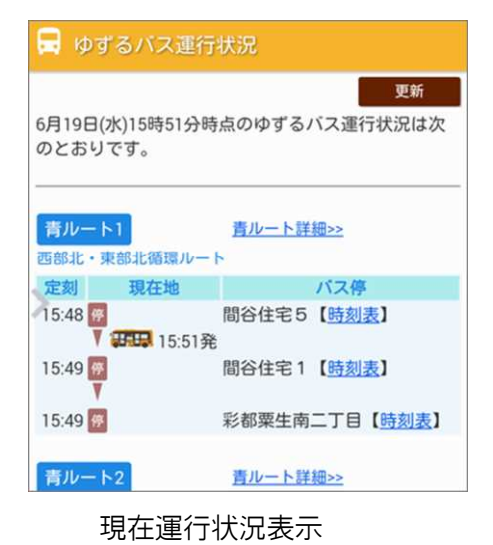

 間谷住宅4【43】時刻表

 現在運行状況

 間谷住宅4【43】の各ルートの時刻表は次のとおりです。

 青ルート
 赤ルート

 黄ルート
 歳(右)ルート

 柴ルート
 線(右)ルート

 火レート
 線(右)ルート

 小レート
 線(右)ルート

 東ルート
 線(右)ルート

 小レート
 線(右)ルート

 小レート
 線(右)ルート

 小レート
 線(右)ルート

 小レート
 線(右)ルート

 「市の場所を確認
 ~

 「ホート
 ▲ページトップ

 「間谷住宅4」
 栗生団地

 「?:48

 8:48

 9:48

時刻表表示 (ダイヤグラム表示も可能)

#### 12.1 市からのお知らせ設定

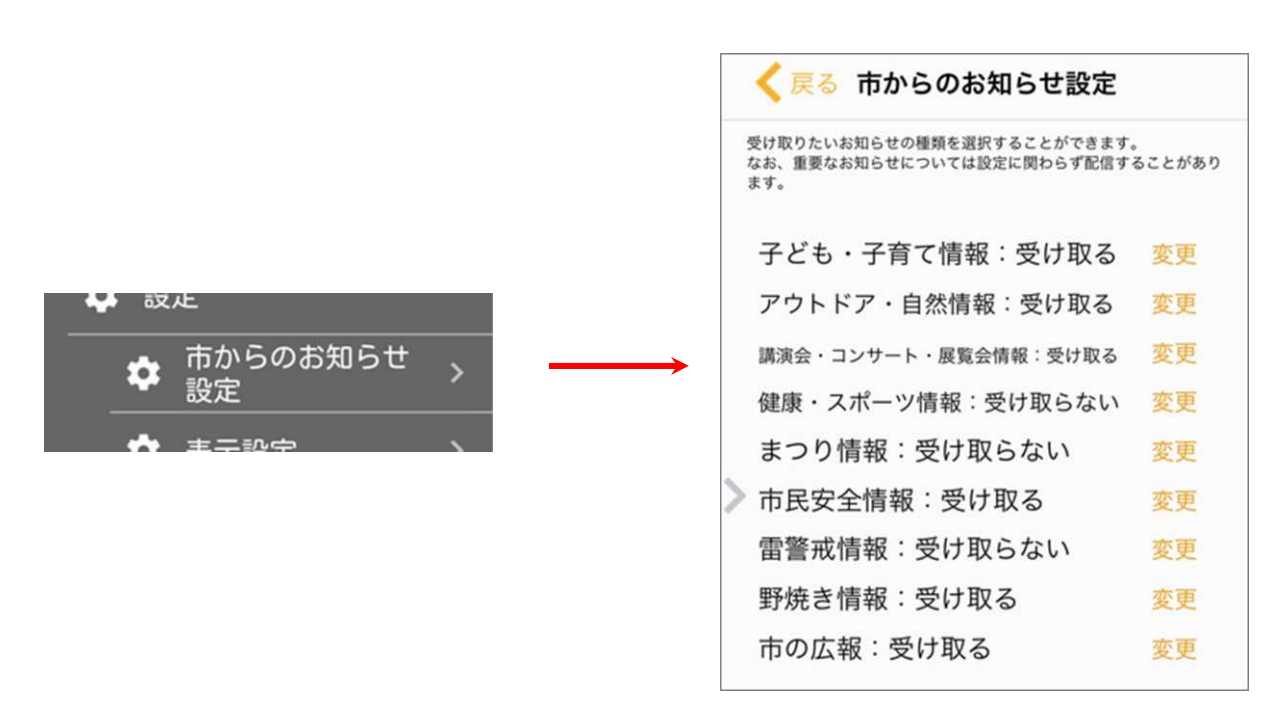

受け取りたいお知らせのカテゴリーが選択できます。

「受け取る」に設定したカテゴリーの情報が届くと、プッシュ通知でお知らせします。

「**受け取らない**」に設定したカテゴリーの情報は、プッシュ通知されません。また、お知らせ一覧にも該当カテゴリーのお知らせは表示されません。

なお、すべてのカテゴリーを「受け取らない」に設定している場合でも、重要なお知らせ等は通知されます。

#### 【市民安全情報・雷警戒情報について】

「市民安全情報」と「雷警戒情報」については、市民安全メールの配信内容をそのままアプリに自動配信します。 なお、市民安全メールでは「市民安全情報」と「雷警戒情報」は区別なく配信されますが、箕面くらしナビ上ではそれ ぞれを選択受信することができます。

例)市民安全情報は受け取るが雷警戒情報は受け取らない、という設定も可能

#### 12.2 表示設定

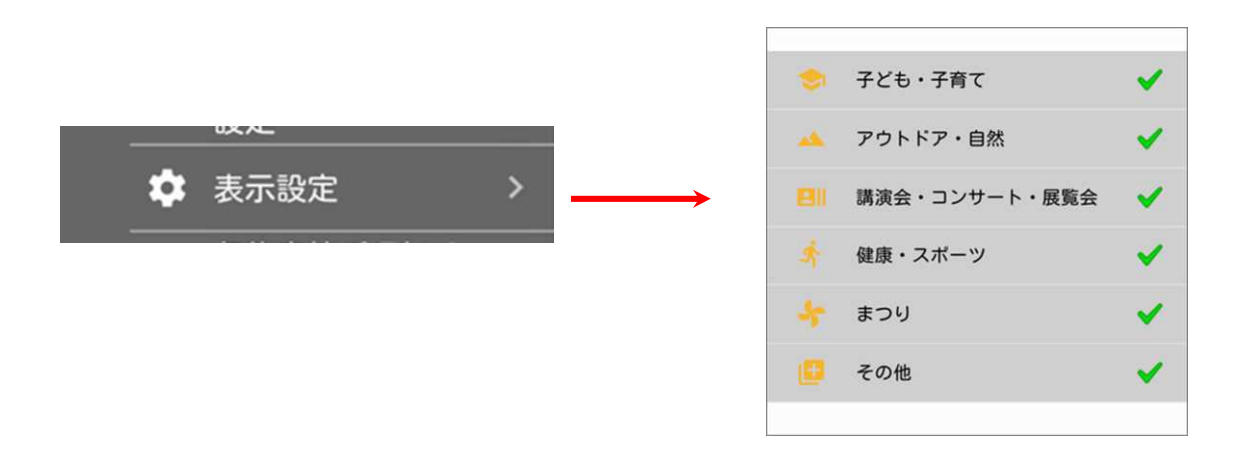

興味のあるカテゴリーにチェックを入れると、イベント情報(→p.6)の表示内容に反映されます。

また、メニューの表示項目にも反映されます。

#### (注意)

なお、「表示設定」と「市からのお知らせ設定」はそれぞれ独立して設定が可能です。例えば、表示設定で「子ども・子育て」 を OFF、市からのお知らせ設定で「子ども・子育て」を ON にしている場合、子ども・子育て関係のイベント情報やメニューは表 示されませんが、子ども・子育て関係のお知らせは受け取ることができます。

#### 12.3 ごみの日の事前お知らせ

ごみの日の前日・当日の指定時刻にお知らせ通知させる機能です。

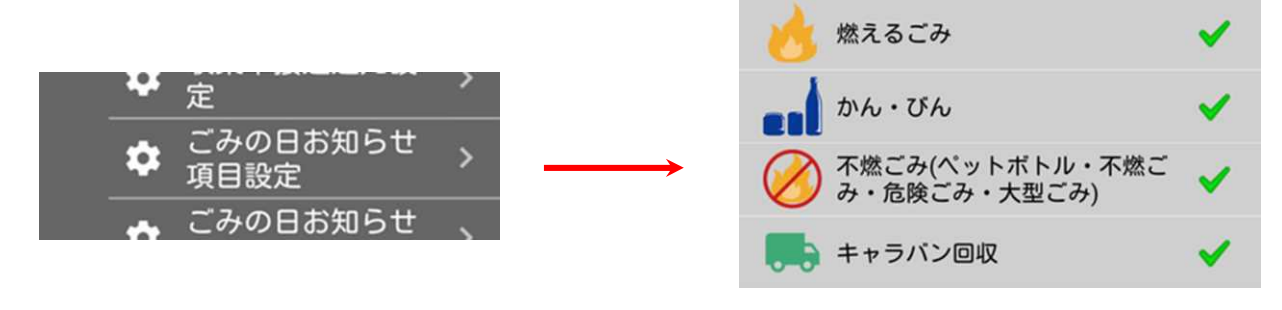

※通知したいごみの種類を選択します。

|                   | アラート通知する問 | 射を設定し | ます         |
|-------------------|-----------|-------|------------|
|                   | 当日の通知時刻   |       | $\bigcirc$ |
|                   | 12        | 15    |            |
|                   | 13        | 20    |            |
|                   | 14        | 25    |            |
|                   | 15        | 30    |            |
| $\longrightarrow$ | 16        | 35    |            |
|                   | 前日の通知時刻   |       |            |
|                   | 12        | 15    |            |
|                   | 13        | 20    |            |
|                   | 14        | 25    |            |
|                   | 15        | 30    |            |
|                   | 16        | 35    |            |

※通知時刻を設定します。

※設定画面の見た目は、端末や OS により異なります。

#### 12.4 地域設定

本アプリを利用するには地域設定が必要です。

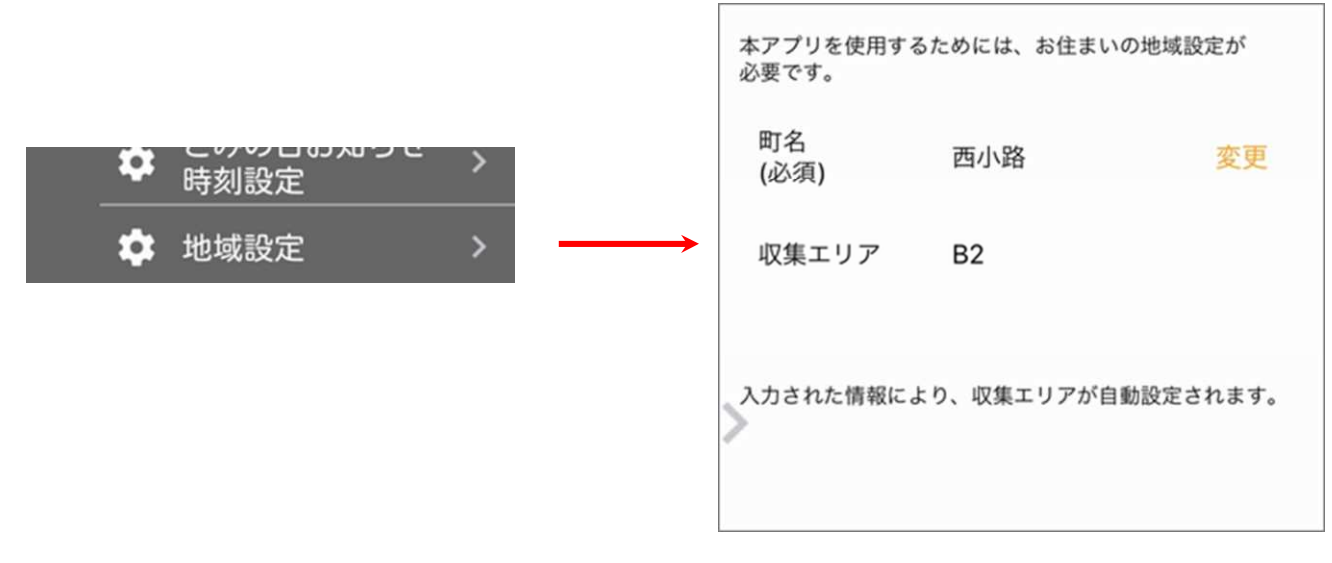

※設定画面の見た目は、端末や OS により異なります。

・「町名」の選択は必須です。(ごみの日が確定しないため)